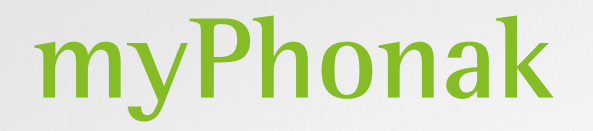

Manuale d'uso – myPhonak 6

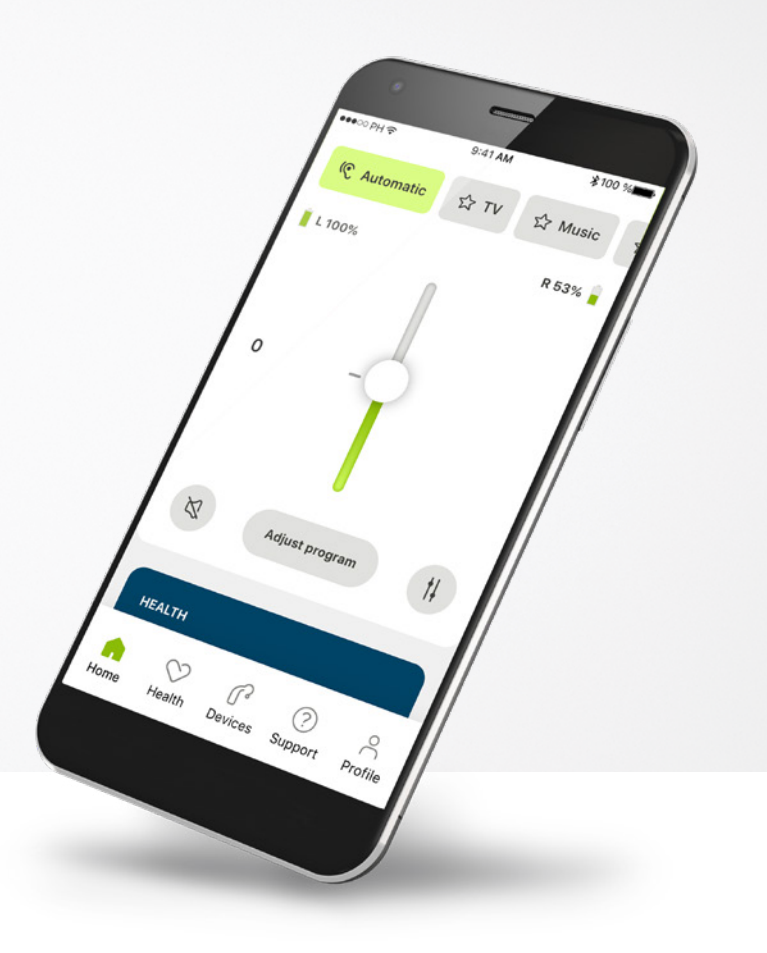

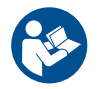

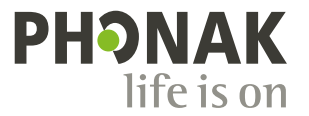

A Sonova brand

# Operazioni preliminari

myPhonak è un'applicazione sviluppata da Sonova, azienda leader mondiale nel campo delle soluzioni uditive, con sede a Zurigo, in Svizzera. Per poter trarre il massimo vantaggio da tutte le funzioni in essa presenti, ti invitiamo a leggere attentamente queste istruzioni per l'uso.

(j)

 $\mathbb{A}$ 

Il presente manuale d'uso descrive le funzioni di myPhonak e spiega in che modo tali funzioni possono essere gestite dall'utente. Prima di iniziare a usare l'app occorre leggere attentamente il presente manuale d'uso.

Per gestire l'app non è necessaria alcuna formazione aggiuntiva

Informazioni sulla compatibilità

Per l'uso dell'applicazione myPhonak sono necessari apparecchi acustici Phonak dotati di connettività Bluetooth®. myPhonak può essere usata con la funzionalità Bluetooth® Low Energy (LE) in esecuzione su iOS® versione 14 o successiva. myPhonak può essere usata su dispositivi Android™ certificati Google Mobile Services (GMS) che supportino Bluetooth® 4.2 e sistema operativo Android 7.0 e versioni successive.

# Indice

| Panoramica rapida                                                | 3  |
|------------------------------------------------------------------|----|
| Installazione di myPhonak                                        | Ę  |
| Configurazione di un account con myPhonak                        | 6  |
| Risoluzione dei problemi di configurazione dell'account          | 7  |
| Accoppiamento con apparecchi acustici Phonak                     | 8  |
| Risoluzione dei problemi di accoppiamento                        | ç  |
| Home - Visualizzazione del telecomando                           | 10 |
| Home - Impostazioni avanzate del telecomando                     | 12 |
| Impostazioni avanzate del telecomando - Risoluzione dei problemi | 14 |
| Salute                                                           | 16 |
| Dispositivi                                                      | 20 |
| Supporto e sessione di Supporto Remoto                           | 21 |
| Avvio di una sessione di Supporto Remoto                         | 22 |
| Risoluzione dei problemi durante una sessione di Supporto Remoto | 23 |
| Profilo e riservatezza dei dati                                  | 24 |
| Informazioni importanti per la sicurezza                         | 25 |
| Informazioni relative alla conformità                            | 29 |
| Descrizione dei simboli                                          | 29 |

L'identità grafica e i loghi Bluetooth® sono marchi registrati di proprietà di Bluetooth SIG, Inc. e qualsiasi utilizzo di tali marchi da parte di Sonova AG è coperto da licenza.

iPhone® è un marchio commerciale di Apple Inc., registrato negli Stati Uniti e in altri Paesi.

Android è un marchio commerciale di Google LLC.

iOS® è un marchio registrato o un marchio di fabbrica di Cisco Systems, Inc. e/o delle sue affiliate negli Stati Uniti e in alcuni altri Paesi.

# Panoramica rapida

Telecomando Supporto Remoto 9:41 AM \$100 %**m** 9:41 AM \$100 % ●●●○○ PH � Collegamento Carosello Programma Automatico
 Automatico
 Automatico
 Automatico
 Automatico
 Automatico
 Automatico
 Automatico
 Automatico
 Automatico
 Automatico
 Automatico
 Automatico
 Automatico
 Automatico
 Automatico
 Automatico
 Automatico
 Automatico
 Automatico
 Automatico
 Automatico
 Automatico
 Automatico
 Automatico
 Automatico
 Automatico
 Automatico
 Automatico
 Automatico
 Automatico
 Automatico
 Automatico
 Automatico
 Automatico
 Automatico
 Automatico
 Automatico
 Automatico
 Automatico
 Automatico
 Automatico
 Automatico
 Automatico
 Automatico
 Automatico
 Automatico
 Automatico
 Automatico
 Automatico
 Automatico
 Automatico
 Automatico
 Automatico
 Automatico
 Automatico
 Automatico
 Automatico
 Automatico
 Automatico
 Automatico
 Automatico
 Automatico
 Automatico
 Automatico
 Automatico
 Automatico
 Automatico
 Automatico
 Automatico
 Automatico
 Automatico
 Automatico
 Automatico
 Automatico
 Automatico
 Automatico
 Automatico
 Automatico
 Automatico
 Automatico
 Automatico
 Automatico
 Automatico
 Automatico
 Automatico
 Automatico
 Automatico
 Automatico
 Automatico
 Automatico
 Automatico
 Automatico
 Automatico
 Automatico
 Automatico
 Automatico
 Automatico
 Automatico
 Automatico
 Automatico
 Automatico
 Automatico
 Automatico
 Automatico
 Automatico
 Automatico
 Automatico
 Automatico
 Automatico
 Automatico
 Automatico
 Automatico
 Automatico
 Automatico
 Automatico
 Automatico
 Automatico
 Automatico
 Automatico
 Automatico
 Automatico
 Automatico
 Automatico
 Automatico
 Automatico
 Automatico
 Automatico
 Automatico
 Automatico
 Automatico
 Automatico
 Automatico
 Automatico
 Automatico
 Automatico
 Sx connesso Dx connesso **ជ្ជ** ⊤∨ 🔓 Musica 🕴  $\checkmark$ apparecchi acustici programmi attualmente in uso -Stato batteria\* Dx 53% 📕 🗝 **Sx 100%** - Il tuo video Regolazione 0 volume Video Manad dell'Audioprotesista Volume laterale Regola programma Disattiva / riattiva Ø indipendente audio Telecomando Rotazione vista avanzato -SALUTE videocamera à, -Termina chiamata ~ impostazioni del  $\stackrel{\circ}{\sim}$ suono  $\heartsuit$ ന  $\bigcirc$ -Microfono on/off Video on/off Tocca il display per visualizzare o nascondere i comandi Salute Dispositivi Supporto Profilo Home Navigazione

\*Solo per apparecchi acustici ricaricabili

# Panoramica rapida

Home

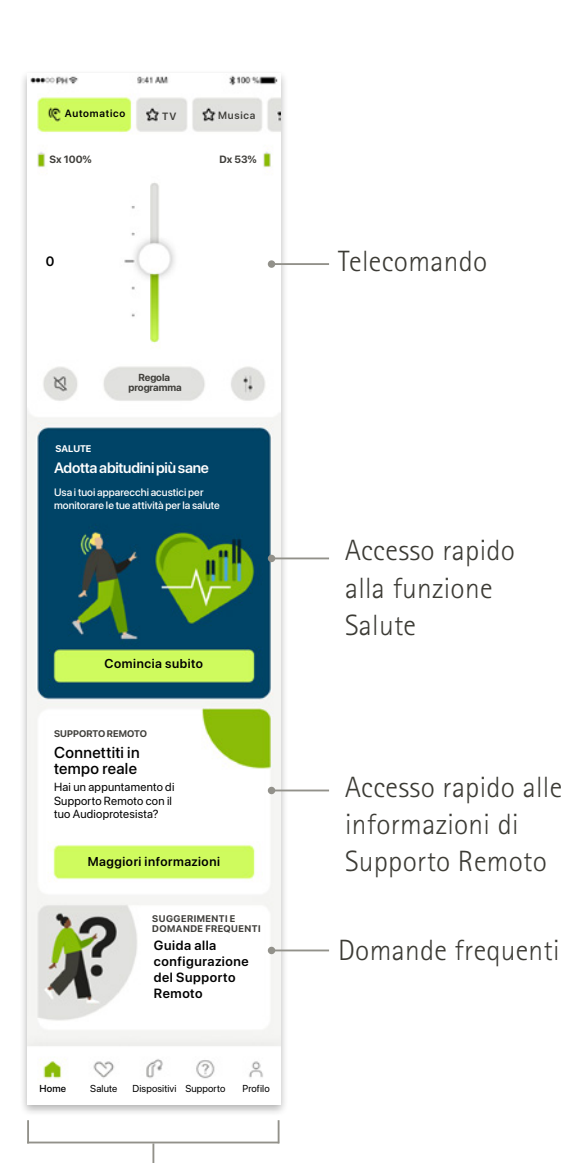

#### Salute

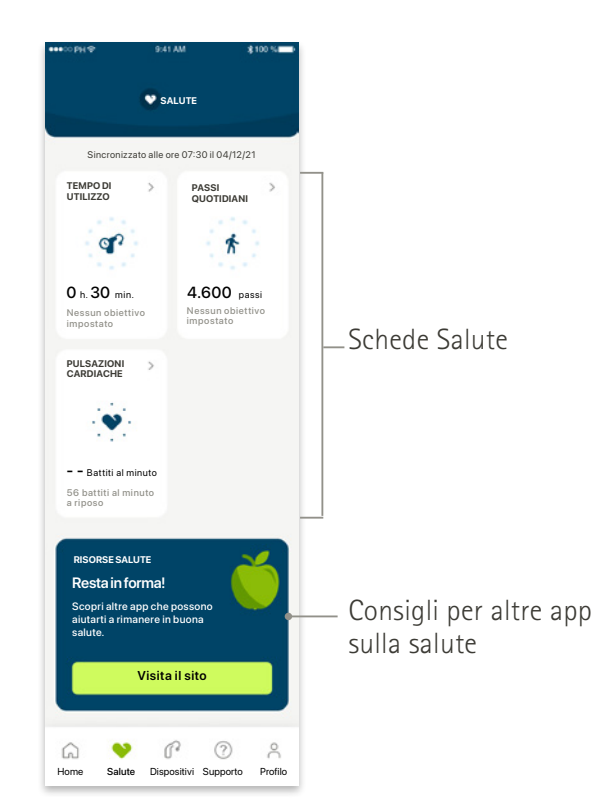

#### Telecomando avanzato

comprese impostazioni avanzate del suono

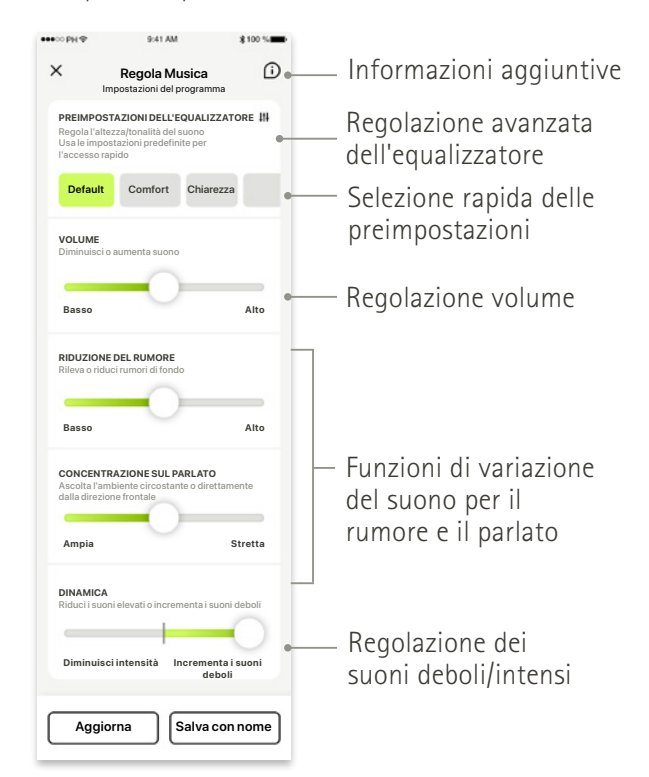

Navigazione

# Installazione di myPhonak

- Collega lo smartphone a Internet tramite Wi-Fi o la rete dati ٠
- Attiva la funzione Bluetooth® del tuo smartphone ٠

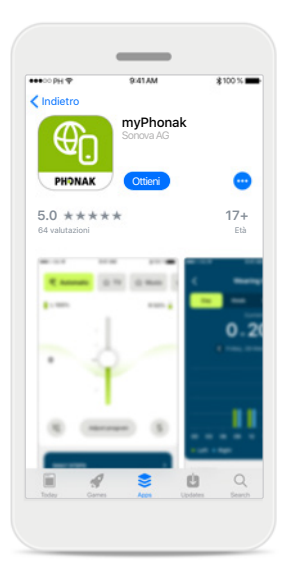

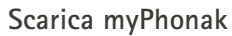

Scarica l'app dallo store. Dopo l'installazione apri l'app.

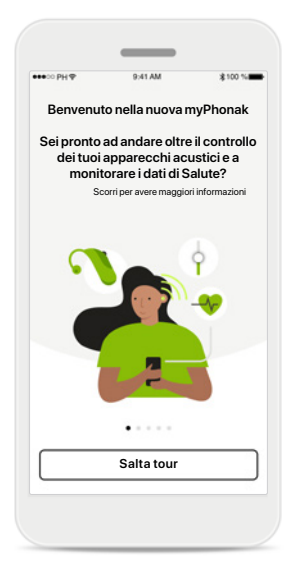

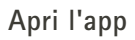

Quando apri l'app per la prima volta, hai la possibilità di fare un tour. Se non lo vuoi fare, fai clic su Salta tour.

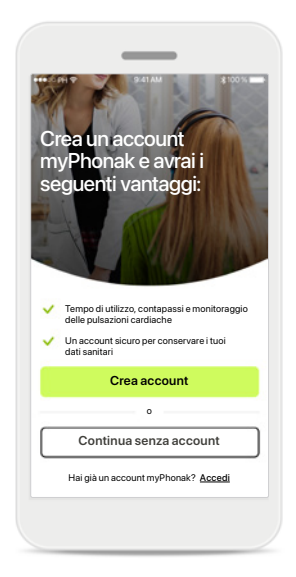

#### Crea un account

Hai la possibilità di creare un account myPhonak. Questo è obbligatorio per accedere alle funzioni di Salute.

#### Informativa sulla privacy

<

La tua privacy è

importante per noi

Sonova tratta i tuoi dati personali per scopi quali garantire che l'applicazione myPhonak funzioni in modo corretto e sicuro. I tuoi diritti riguardo al trattamento dei tuoi dati personali includono il diritto di accedere, rettificare o chiedere la

cancellazione dei tuoi dati, entro i limiti previsti dalle leggi applicabili. La nostra Informativa sulla Privacy fornisce maggiori informazioni sui tuoi dati personali e su come li usiamo.

Sonova offre l'applicazione myPhonak in conformità

Procedi

Ho letto e compreso l'Informativa sulla Privacy e i Termini e Condizioni.

Leggi la nostra Informativa sulla Privacy

con questi Termini e Condizioni.

Per poter usare l'app devi spuntare la casella, dopo aver letto l'Informativa sulla Privacy e i Termini e Condizioni. Quindi fai clic su Procedi.

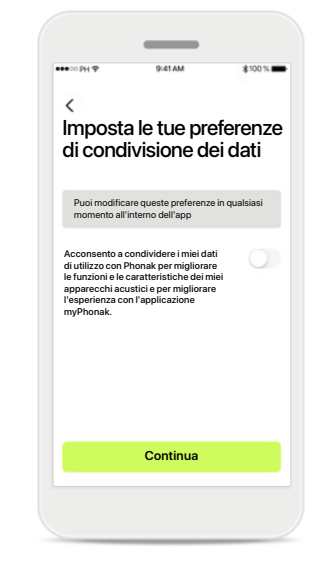

#### Miglioramento dei prodotti

Puoi scegliere di condividere i dati di utilizzo dell'app, per consentirci di acquisire nuovi dati e migliorare i nostri prodotti.

I tuoi dati saranno trattati come descritto nell'informativa sulla privacy e non possono essere ricondotti a te.

# Configurazione di un account con myPhonak

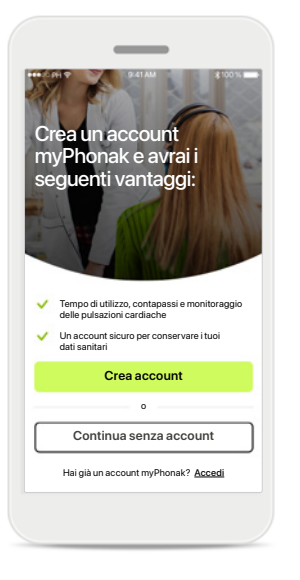

# < Accedi con l'e-mail Indica la tua e-mail. Riceverai un codice di conferma via e-mail. E-mail nome.cognome@dominio.com Avanti QWERTYUIOP ASDFGHJKL • Z X C V B N M

Accedi con l'e-mail Usa la tua e-mail per accedere.

| ••••• PH 🕈                   | 9:41 AM                                          | \$100% <b>=</b>                    |
|------------------------------|--------------------------------------------------|------------------------------------|
| <                            |                                                  |                                    |
| Scegli                       | una passv                                        | vord                               |
| La password<br>comprendere   | dev'essere di almeno<br>e almeno un numero o     | B caratteri e deve<br>una lettera. |
| Password                     |                                                  | 0                                  |
|                              |                                                  |                                    |
|                              |                                                  |                                    |
|                              |                                                  |                                    |
|                              | Avanti                                           |                                    |
| QWE                          | Avanti<br>RTYU                                   | 101                                |
| Q W E                        | Avanti<br>RTYU<br>DFGH                           | JIOF                               |
| QWE<br>AS                    | Avanti<br>R T Y L<br>D F G H<br>X C V B          | JIOF<br>JKL<br>NMC                 |
| Q W E<br>A S<br>• Z<br>123 @ | Avanti<br>R T Y U<br>D F G H<br>X C V B<br>space | JIOF<br>JKL<br>NMC                 |

Scegli una password Segui le istruzioni per impostare una password sicura. La password dev'essere di almeno 8 caratteri. Tocca Avanti per andare al passo successivo.

| Selezior       | na Paese ( | <b>.</b> |
|----------------|------------|----------|
| regione        |            | ,        |
| Afghanistan    |            |          |
| Albania        |            |          |
| Algeria        |            |          |
| Un altro Paese |            |          |
| Un altro Paese |            |          |
| Un altro Paese |            |          |
| Un altro Paese |            |          |
| Un altro Paese |            |          |
| Un altro Paese |            |          |
|                |            |          |

Seleziona il tuo Paese l dati del tuo account vengono conservati in modo sicuro in base ai regolamenti del tuo Paese.

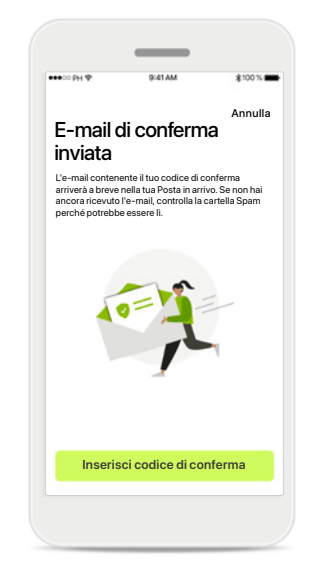

#### E-mail di verifica

Una volta inserita l'e-mail, riceverai un codice di verifica all'indirizzo e-mail che hai fornito. Quando ti arriva il codice di conferma, tocca Inserisci codice di conferma.

# Crea un account

Hai la possibilità di creare un account myPhonak. Questo è obbligatorio per accedere alle funzioni di Salute. Se hai già un account, fai clic su Accedi.

# Risoluzione dei problemi di configurazione dell'account

E-mail già in uso: se hai già usato lo stesso indirizzo e-mail per creare un account Phonak in passato, riceverai da noi un'e-mail che te lo comunicherà e ti darà ulteriori istruzioni. Se vuoi creare un nuovo account, usa un'e-mail differente. Altrimenti puoi semplicemente accedere con lo stesso indirizzo e-mail.

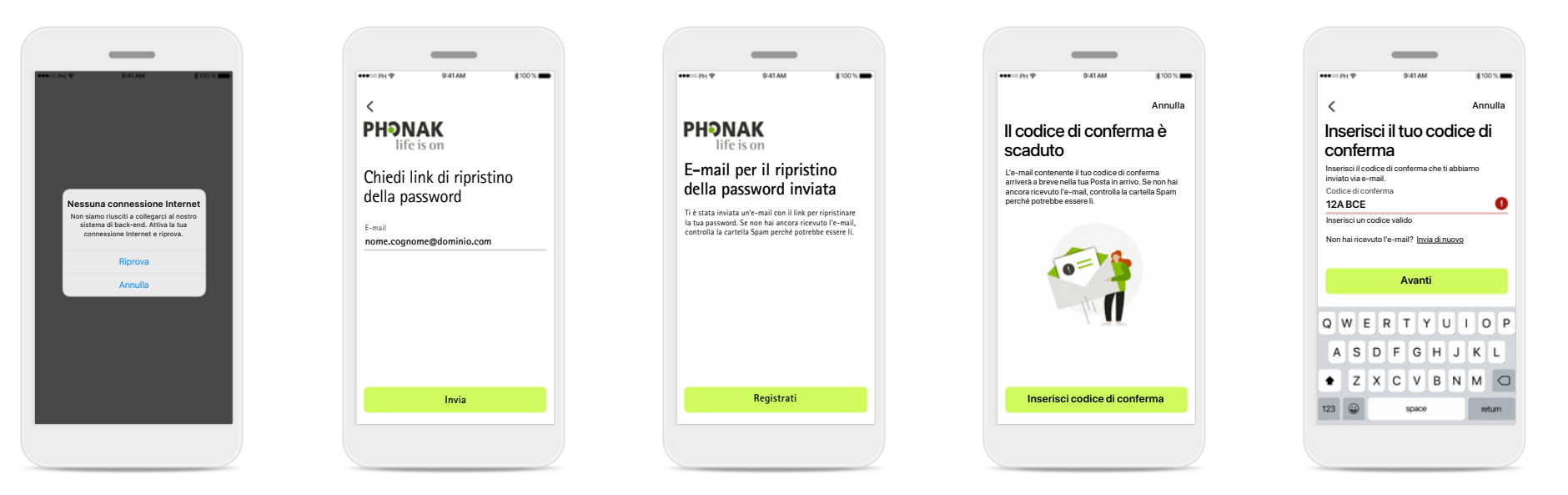

#### **Connessione Internet**

Per creare l'account devi essere collegato a Internet. Controlla che il tuo smartphone sia collegato e riprova.

#### Ripristina password

Se non ricordi più la password o vuoi ripristinarla, inserisci la tua e-mail e tocca Invia.

#### Ripristina password

Riceverai un'e-mail con un link per ripristinare la tua password. Segui le istruzioni e quando hai finito, torna all'app e **Registrati** con la tua nuova password

#### Codice di conferma scaduto Il codice di conferma che ti serve per verificare il tuo indirizzo e-mail scade dopo sette giorni. Se scade ne riceverai uno nuovo per e-mail. Digita il nuovo codice per concludere la creazione del tuo account

# Codice di conferma non valido

Se digiti un codice non valido, puoi fare clic su Invia di nuovo per riceverne uno nuovo per e-mail. Digita il nuovo codice e fai clic su Avanti per andare avanti nella creazione dell'account.

# Accoppiamento con apparecchi acustici Phonak

Per collegare apparecchi acustici Bluetooth® a myPhonak, segui le istruzioni sottostanti.

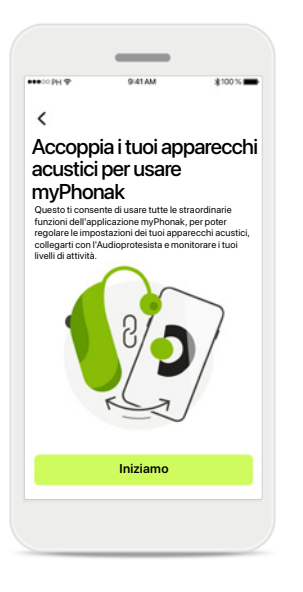

**Istruzioni di accoppiamento** Tocca **Iniziamo** e segui le istruzioni per i tuoi apparecchi acustici.

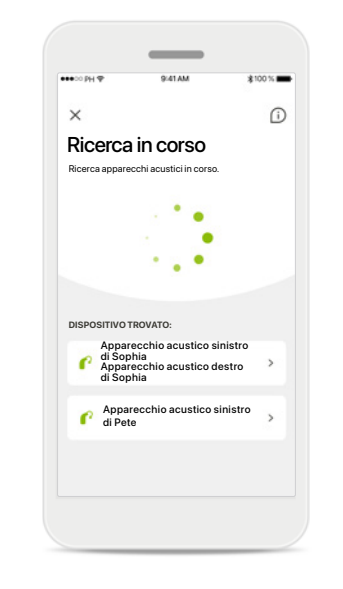

Ricerca in corso L'app sta cercando apparecchi acustici compatibili e una volta rilevati li visualizzerà. Questo processo può impiegare alcuni secondi. Quando appaiono i dispositivi, tocca il dispositivo a cui vuoi collegarti. Accoppiamento degli apparecchi acustici L'app si collegherà a ciascuno degli apparecchi acustici separatamente.

×

Accoppiamento degli

.

Apparecchio acustic

destro di Sophia

apparecchi acustici

Apparecchio acustico sinistro di Sophia

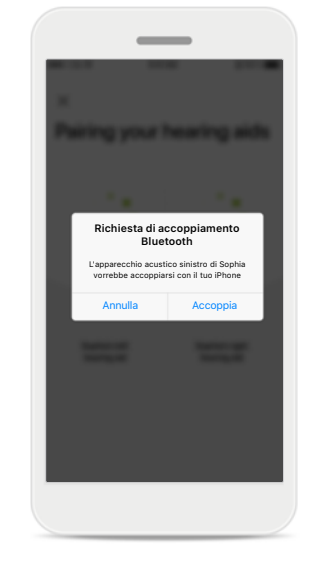

# Dai la conferma per ogni dispositivo

Sui dispositivi Apple, conferma l'accoppiamento toccando **Accoppia** nella finestra popup per ogni dispositivo separatamente.

# <text><text><text><image>

Funzioni supplementari

Una volta accoppiati con successo gli apparecchi acustici, hai la possibilità di accoppiare i tuoi apparecchi acustici per ricevere le telefonate ed eseguire lo streaming della musica. Tocca **Continua** se vuoi saltare questo ulteriore accoppiamento.

# Risoluzione dei problemi di accoppiamento

Errori possibili durante il processo di configurazione.

Per maggiori informazioni sulla risoluzione dei problemi, visita la pagina di supporto Phonak su https://www.phonak.com/myphonakapp

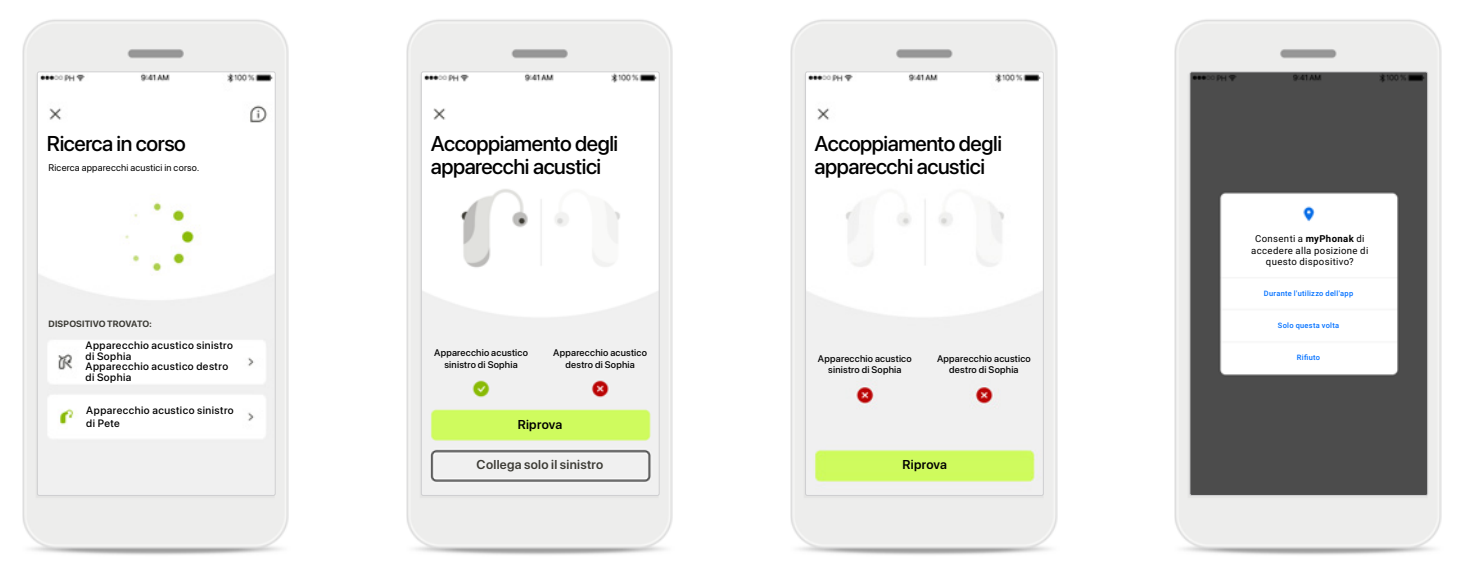

**Dispositivi incompatibili** L'app non riesce a collegarsi agli apparecchi acustici perché non sono compatibili. Per ulteriori informazioni contatta l'Audioprotesista. Errore di connessione all'apparecchio acustico Se l'accoppiamento a uno degli apparecchi acustici non va a buon fine, puoi toccare Riprova per riavviare il processo di accoppiamento.

# Errore di connessione a entrambi

Tocca **Riprova** per riavviare il processo di accoppiamento e segui le istruzioni.

#### Posizione

Sui dispositivi Android occorre abilitare i servizi di localizzazione quando si esegue l'accoppiamento di dispositivi Bluetooth® per la prima volta. Dopo la configurazione iniziale è possibile disabilitare nuovamente i servizi di localizzazione.

## Home - Visualizzazione del telecomando

#### Funzionalità disponibili per tutti gli apparecchi acustici.

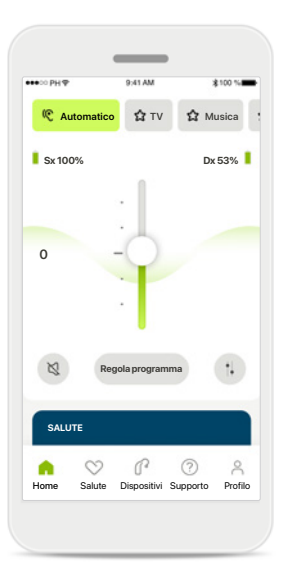

Regolazione del volume degli apparecchi acustici Sposta questo tasto verso l'alto per aumentare il volume o verso il basso per diminuire il volume. Se hai due apparecchi acustici, questo tasto controlla entrambi i dispositivi contemporaneamente.

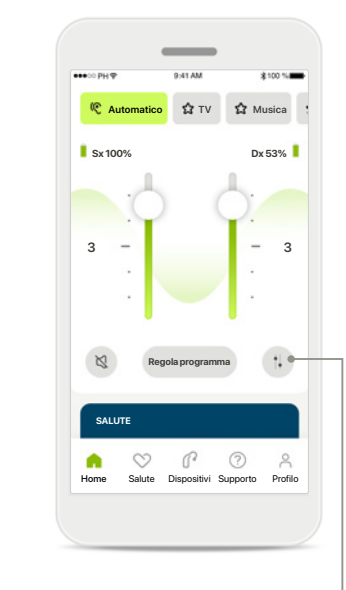

#### Separazione del volume

Premi l'icona **Separa** per regolare il volume di ciascun apparecchio acustico indipendentemente.

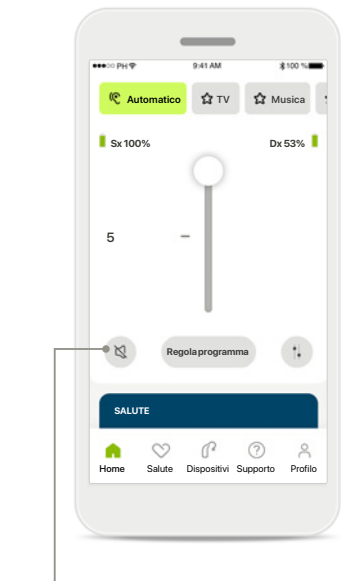

Funzione Muto

Tocca **Muto** per silenziare l'apparecchio/i acustico/i.

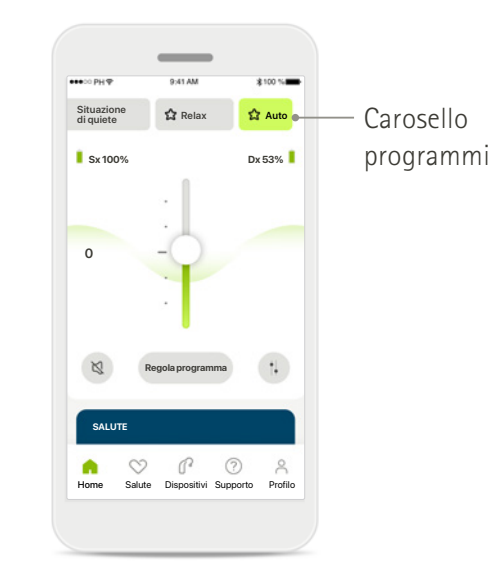

Accesso ai programmi

Accedi ai programmi sonori direttamente dalla schermata iniziale dell'app. Fai scorrere il carosello per selezionare un programma adatto alle tue esigenze toccandolo. Scegli fra:

- e programma automatico
- programmi creati dal tuo Audioprotesista
- 💿 programmi creati da te

## Home - Visualizzazione del telecomando\*

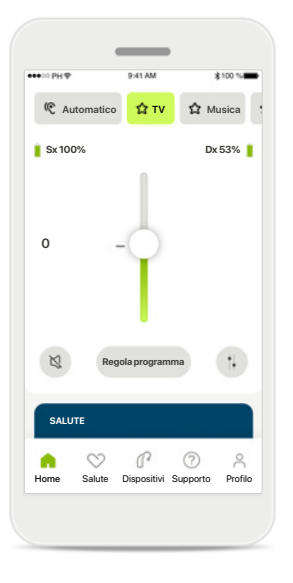

#### Più impostazioni

A seconda di come sono stati programmati gli apparecchi acustici e di quali accessori wireless possiedi, sarai in grado di regolare un maggior numero di impostazioni, come il generatore di rumore per la gestione dell'acufene e il bilanciamento ambientale, se stai eseguendo lo streaming.

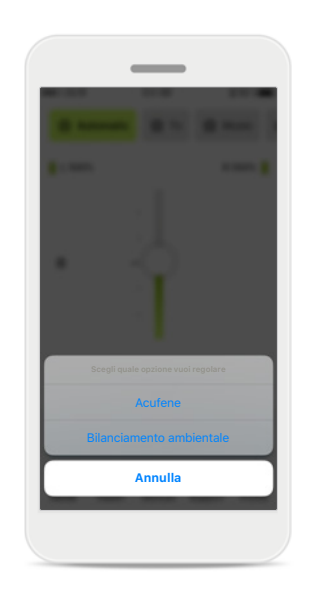

#### Esempio

Per esempio, se i tuoi apparecchi acustici supportano la funzionalità dell'acufene e sei in un programma di streaming, sarai in grado di regolarli entrambi nelle apposite schermate.

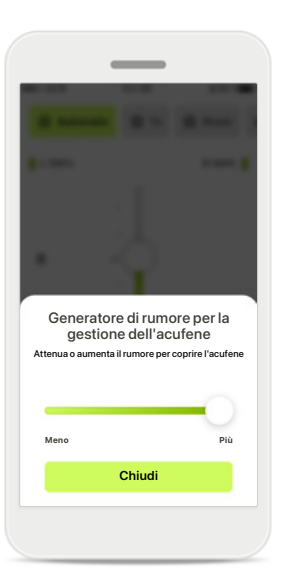

Generatore di rumore per la gestione dell'acufene Se soffri di acufene e l'Audioprotesista ti ha spiegato come usare il Generatore di rumore per la gestione dell'acufene, puoi regolare il volume del rumore di mascheramento.

#### Bilanciamento ambientale

Se usi un dispositivo di streaming esterno (ad esempio TV Connector, musica), puoi regolare il focus per sentire meglio il segnale in streaming o in alternativa per sentire meglio il rumore ambientale.

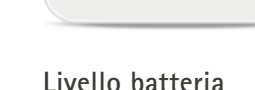

A TV

Sx 100%

A Musica

Dx 20%

Per gli apparecchi acustici ricaricabili, puoi vedere lo stato di carica attuale. Se la batteria è al di sotto del 20%, l'icona diventa rossa. Cerca di ricaricare presto.

?

P

Dispositivi Supporto

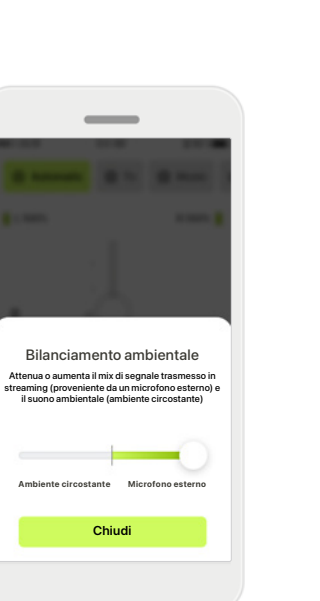

#### \*Per i dettagli sulle funzioni e sulla compatibilità degli apparecchi acustici, consulta il tuo Audioprotesista.

# Home – Impostazioni avanzate del telecomando

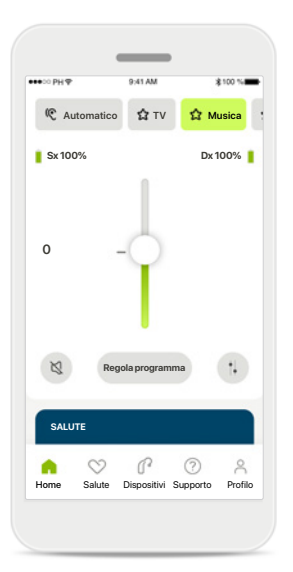

Regola programma Toccando Regola programma puoi modificare il programma selezionato tramite le impostazioni avanzate del suono.

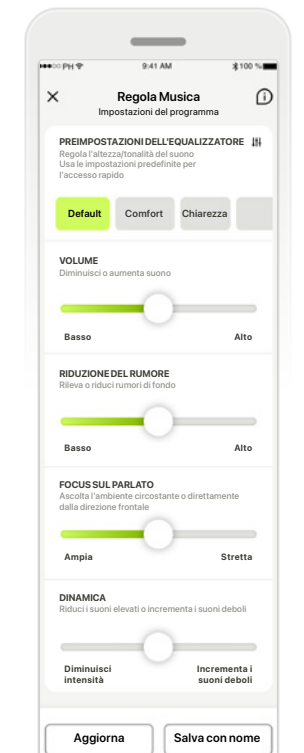

#### Impostazioni del programma

Puoi regolare il programma selezionato in vari modi. Usa i tasti a scorrimento per regolare ciascuna delle impostazioni: preimpostazioni dell'equalizzatore, controllo volume, riduzione del rumore, concentrazione sul parlato e controllo della dinamica parlato.

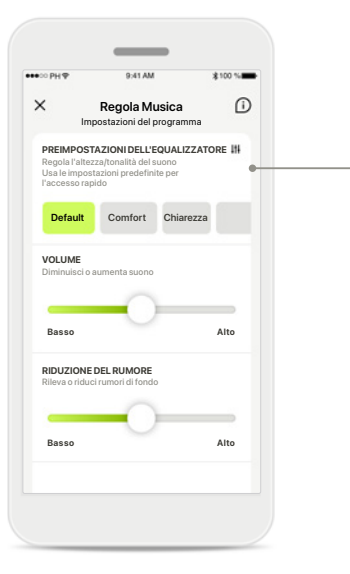

Preimpostazioni dell'equalizzatore Le preimpostazioni dell'equalizzatore ti consentono di eseguire regolazioni rapide dell'altezza del suono

in base all'ambiente acustico in cui ti trovi.

dell'equalizzatore per eseguire regolazioni più avanzate.

Tocca l'icona

#### Regolazione dell'altezza del suono

Equalizzatore

Regola l'altezza/tonalità del suono

Medi

Chiudi

Modifica l'altezza del suono (frequenza) usando i tasti a scorrimento. Premi Chiudi per tornare alle impostazioni.

# Home – Impostazioni avanzate del telecomando – Crea un programma nuovo o aggiorna un programma esistente\*

Aggiungi un nuovo programma

Vuoi dare un nome al tuo nuovo

0

programma?

Nuovo programma

Questo nome è già in uso

Musica

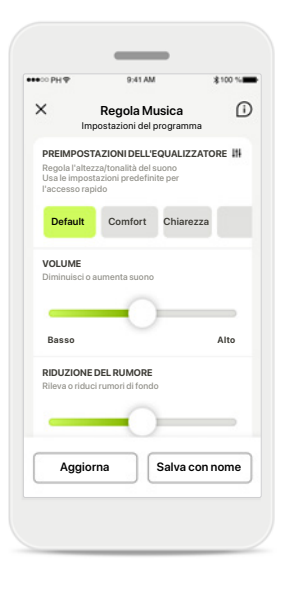

 Patam
 \$100 \*\*

 Aggiungi un nuovo programma
 Duoi dare un nome al tuo nuovo programma?

 Nuovo programma
 Cl

 Salva
 P

 Q
 V
 F
 G
 H
 K
 L

 Q
 V
 F
 G
 H
 K
 L
 Z
 X
 V
 B
 M
 Q
 I
 I
 I
 I
 I
 I
 I
 I
 I
 I
 I
 I
 I
 I
 I
 I
 I
 I
 I
 I
 I
 I
 I
 I
 I
 I
 I
 I
 I
 I
 I
 I
 I
 I
 I
 I
 I
 I
 I
 I
 I
 I
 I
 I
 I
 I
 I
 I
 I
 I
 I
 I
 I
 I
 I
 I
 I
 I
 I
 I
 I
 I
 I
 I
 I
 I
 I
 I
 I
 I
 I
 I
 I
 I
 I
 I
 I
 I
 I
 I

Regolazioni personalizzate Dopo aver regolato un programma esistente, puoi decidere di aggiornarlo toccando Aggiorna o di salvarlo come programma nuovo toccando Salva con nome.

#### Dare un nome alla regolazione personalizzata Puoi salvare le regolazioni personalizzate come programma nuovo e scegliere il nome che preferisci.

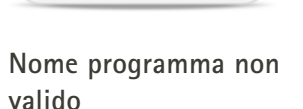

Salva

Non puoi riutilizzare lo stesso nome né lasciarlo in bianco. I nomi validi non possono contenere più di 22 caratteri e non possono contenere solo spazi bianchi.

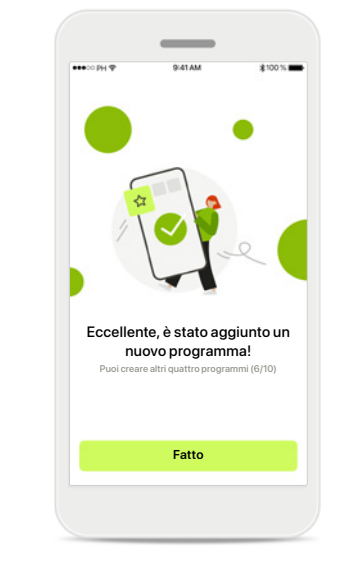

Programma salvato

Quando un programma nuovo viene salvato correttamente, sarà aggiunto nel tuo elenco dei programmi e ti sarà comunicato il numero di slot disponibili nel tuo elenco. Premi Fatto per tornare alla

schermata iniziale del telecomando.

# Impostazioni avanzate del telecomando - Risoluzione dei problemi

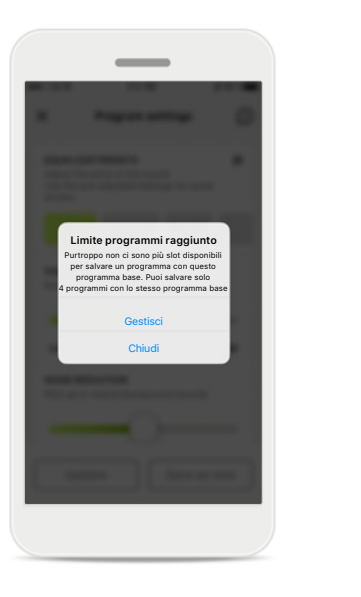

| ●●●○○ PH Φ                              | 9:41 AM                                                                          | \$100 %                           |
|-----------------------------------------|----------------------------------------------------------------------------------|-----------------------------------|
| < 0                                     | Gestisci i tuoi progra                                                           | mmi                               |
| È possibile<br>a partire da<br>programm | creare fino a 4 programmi<br>illo stesso programma bas<br>a che vuoi sostituire. | personalizzati<br>e. Seleziona il |
| ۵                                       | <b>Musica</b><br>Programma base: Musi                                            | Attivo                            |
|                                         | <b>Auto</b><br>Programma base: Musi                                              | ca 🗸                              |
|                                         | <b>Sport</b><br>Programma base: Musi                                             | са                                |
|                                         | Riunione<br>Programma base: Musi                                                 | са                                |
|                                         | Conferma                                                                         |                                   |

# Limite programmi raggiunto – massimo sullo stesso programma base

Puoi avere un massimo di quattro programmi basati sullo stesso programma base.

Se raggiungi il limite hai la possibilità di sostituirne uno esistente con quello nuovo toccando **Gestisci**.

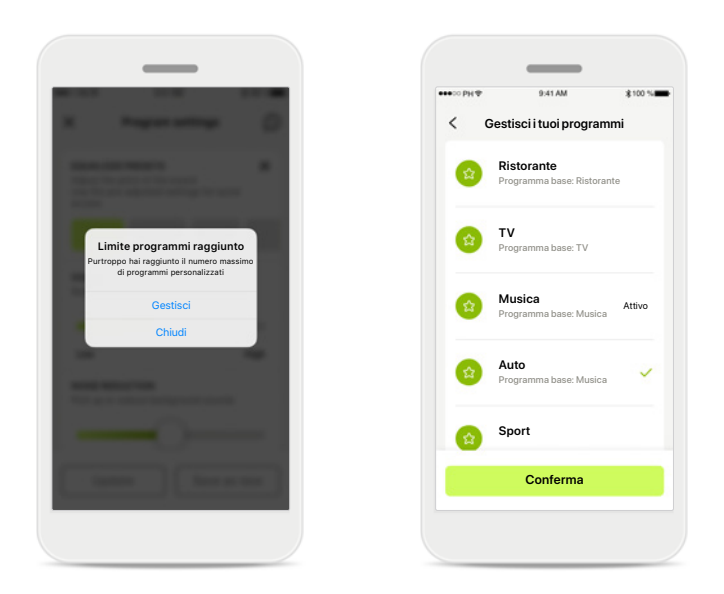

# Limite programmi raggiunto – numero massimo programmi

Puoi avere un massimo di dieci programmi personalizzati salvati nel tuo elenco dei programmi.

Se raggiungi il limite hai la possibilità di sostituirne uno esistente con quello nuovo toccando **Gestisci**.

# Salute – Configurazione

Alcune funzioni della sezione Salute descritte qui sono disponibili solo con determinati Apparecchi acustici. Per maggiori informazioni consulta phonak.com.

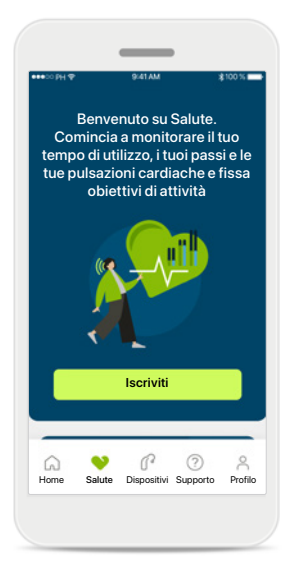

#### lscriviti

Per accedere alle funzioni di Salute devi iscriverti con il tuo account myPhonak.

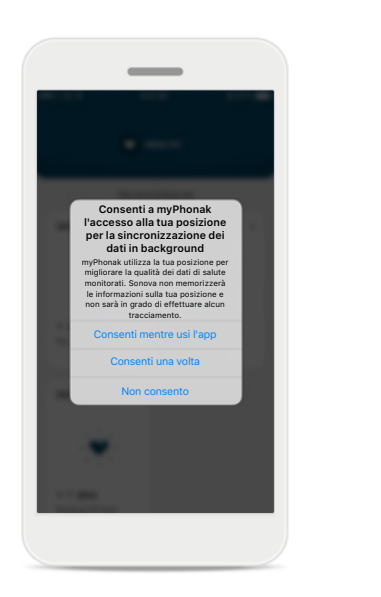

Abilita servizi di localizzazione

Abilita i servizi di localizzazione sul tuo iPhone per migliorare la qualità del monitoraggio dei tuoi dati di Salute consentendo la sincronizzazione frequente dei dati. Rifiutando l'accesso non potrai monitorare i tuoi dati di Salute.

#### Entra in Salute

v

\_

SALUTE

Sincronizzato alle ore 07:30 il 04/12/21

0 9

Salute Dispositivi Supporto Profilo

TEMPO DI UTILIZZO

P

0 h. 30 min. Nessun obietti Impostato

6

Home

PASSI QUOTIDIANI

t

4.600 passi

8

Una volta fatta la configurazione, puoi entrare nella dashboard di Salute (schermata iniziale di Salute).

# Salute

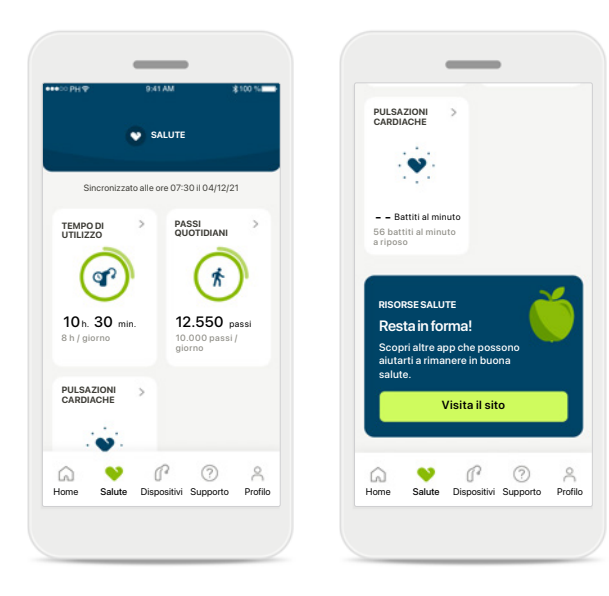

#### Contenuto della dashboard di Salute

Nella dashboard di Salute potrai:

- accedere alle funzioni di Salute supportate dai tuoi apparecchi acustici e vedere la variazione dei loro valori in tempo reale\*
- vedere i progressi degli obiettivi, se già impostati
- accedere ai suggerimenti sulla salute (consigli per altre app sulla salute)

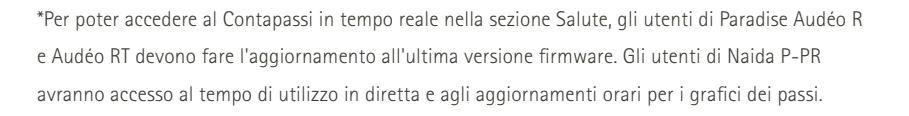

| <b>V</b> 5/                                         | ALUTE                 |                                                                                    | ALUTE                                                        |
|-----------------------------------------------------|-----------------------|------------------------------------------------------------------------------------|--------------------------------------------------------------|
| Sincronizzato alle o                                | ore 07:30 il 04/12/21 | Sincronizzato alle                                                                 | ore 07:30 il 04/12/21                                        |
| TEMPODI<br>UTILIZZO<br>3 h. 10 min.<br>8 h / glorno | PASSI<br>QUOTIDIANI   | TEMPOD<br>UTILIZZO<br>10 n. 30 min.<br>8 h / giorno                                | PASSI<br>GUOTIDIANI<br>(************************************ |
| PULSAZIONI<br>CARDIACHE                             |                       | PULSAZIONI ><br>CARDIACHE ><br>Battil al minuto<br>56 battil al minuto<br>a riposo |                                                              |

#### Esempi di progressi degli obiettivi

Se hai impostato gli obiettivi, potrai vedere i tuoi progressi nel cerchio verde intorno all'icona di ogni funzione.

Se hai superato il valore massimo del tuo obiettivo, vedrai un secondo cerchio intorno all'icona.

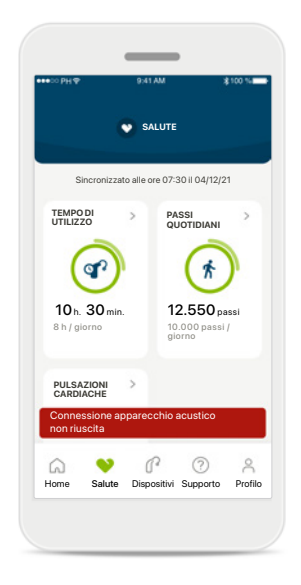

#### Connessione ai tuoi apparecchi acustici

Ricorda che per poter vedere la variazione in tempo reale dei tuoi valori delle funzioni di Salute devi essere connesso ai tuoi apparecchi acustici La sincronizzazione frequente dell'app con i tuoi apparecchi acustici consente di ottenere informazioni più precise nel tempo. Se la connessione s'interrompe o se i tuoi dati non possono essere sincronizzati, sarai avvertito e condotto alla pagina delle domande frequenti per sapere cosa fare.

Le informazioni contenute in questa sezione servono solo a scopi didattici e informativi. Le informazioni contenute nella sezione Salute non sostituiscono e non devono essere usate per sostituire un parere medico professionale.

Se hai delle domande sulla tua salute, o prima di cominciare un programma di attività fisiche, dovresti sempre consultarti con il tuo medico o altro professionista sanitario.

# Visualizzazioni dettagliate delle funzioni di Salute – Tempo di utilizzo, contapassi, livelli di attività\*, distanza percorsa camminando o correndo\*\*

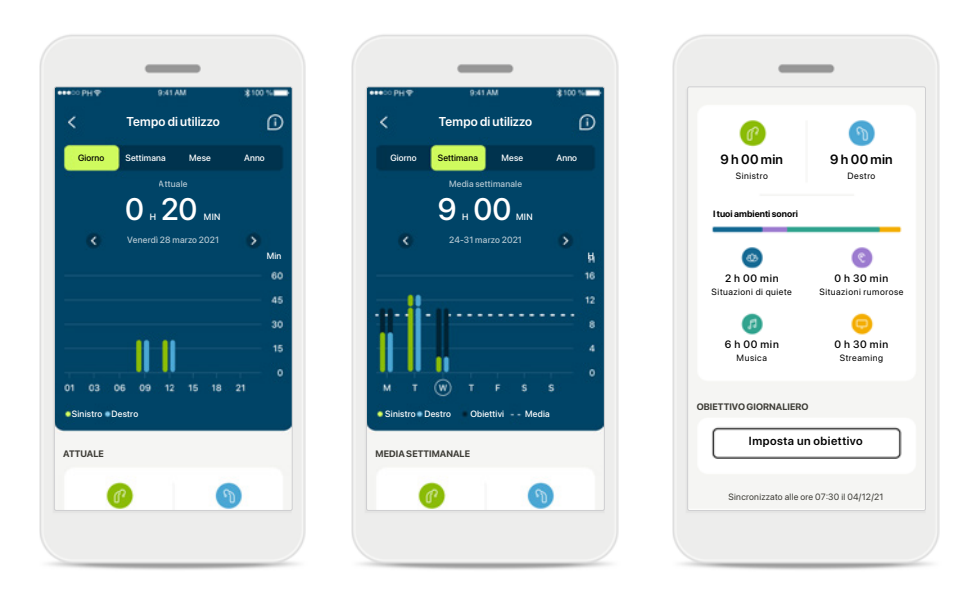

#### Tempo di utilizzo

Facendo clic sulla scheda del tempo di utilizzo nella dashboard, entri nel grafico del tempo di utilizzo giornaliero. Vai alla visualizzazione settimanale, mensile o annuale toccando la rispettiva scheda, che diventa verde.

Se hai due apparecchi acustici, i grafici mostrano il valore di entrambi gli apparecchi acustici, sinistro e destro. Sotto vedi i valori attuali (per la visualizzazione giornaliera) o i valori medi (per la visualizzazione non giornaliera), nonché la distribuzione del tempo di utilizzo in ambienti sonori diversi.

\*Per tutti gli apparecchi acustici Audéo Paradise ricaricabili, Phonak Audéo Fit e Phonak Audéo Lumity. \*\*Per gli apparecchi acustici Phonak Audéo Fit e Phonak Audéo Lumity

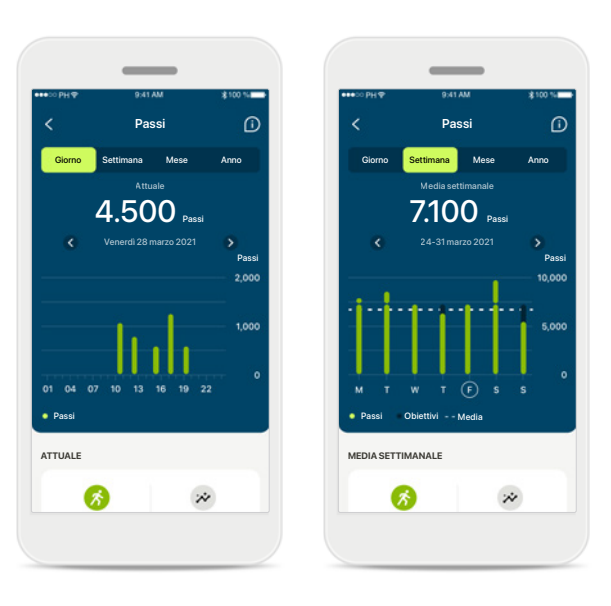

#### Contapassi, livelli di attività e distanza

Facendo clic sulla scheda del contapassi nella dashboard, entri nel grafico dei passi quotidiani. Vai alla visualizzazione settimanale, mensile o annuale toccando la rispettiva scheda, che diventa verde.

Sotto vedi i valori attuali (per la visualizzazione giornaliera) o i valori medi (per la visualizzazione non giornaliera), nonché la distanza approssimativa percorsa camminando o correndo\*\*.

I livelli di attività mostrano il tempo in cui non hai fatto alcuna attività e il tempo in cui ne hai fatta poca (qualche movimento rilevato), media (rilevata l'azione di camminare) o molta (rilevata l'azione di correre).

# Visualizzazioni dettagliate delle funzioni di Salute – Pulsazioni cardiache\*

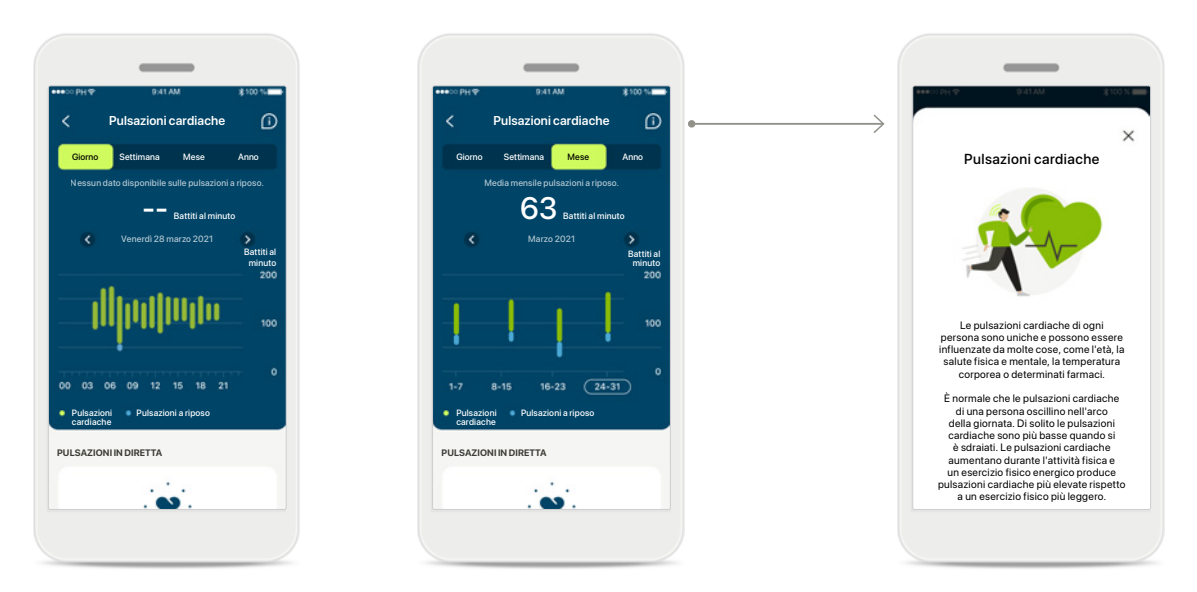

#### Monitoraggio delle pulsazioni cardiache (HR)

Tutte le visualizzazioni includono le pulsazioni in diretta. La visualizzazione giornaliera include le pulsazioni a riposo (RHR) più basse e gli intervalli delle pulsazioni cardiache all'ora. La visualizzazione settimanale include le pulsazioni a riposo più basse al giorno, le pulsazioni in diretta e gli intervalli delle tue pulsazioni cardiache al giorno.

Le visualizzazioni settimanali, mensili e annuali includono:

- visualizzazione giornaliera risoluzione oraria (intervalli periodici e di pulsazioni in diretta all'ora, un valore di pulsazioni a riposo più basso al giorno)
- visualizzazioni settimanali / mensili / annuali risoluzione giornaliera / settimanale / mensile degli intervalli delle pulsazioni cardiache e degli intervalli delle pulsazioni a riposo

#### \*Solo per gli apparecchi acustici Phonak Audéo Fit™

#### Ulteriori informazioni

Fai clic sull'icona (i) in alto a destra sul display per ottenere maggiori informazioni e bibliografia sulle pulsazioni cardiache e sul perché è importante monitorare le pulsazioni a riposo.

# Salute - Altre funzionalità\*

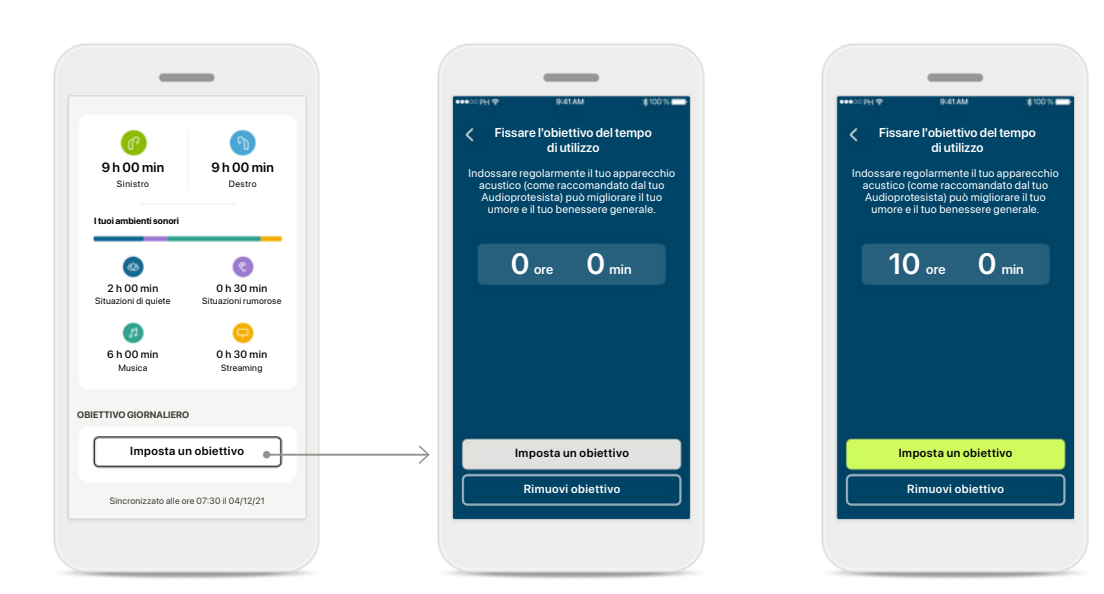

#### Imposta, modifica e rimuovi obiettivi\*

La definizione degli obiettivi è facoltativa per i passi e il tempo di utilizzo. Puoi impostarli durante la configurazione di Salute, nella dashboard di Salute o nelle visualizzazioni dettagliate di tali funzioni.

Fai clic sul pulsante Imposta un obiettivo o Cambia obiettivo per seguire il flusso delle schermate come nell'esempio sopra. Inserisci un numero valido per il tempo di utilizzo o i passi e tocca Imposta un obiettivo per salvare le modifiche. Se vuoi cancellarlo, tocca Rimuovi obiettivo.

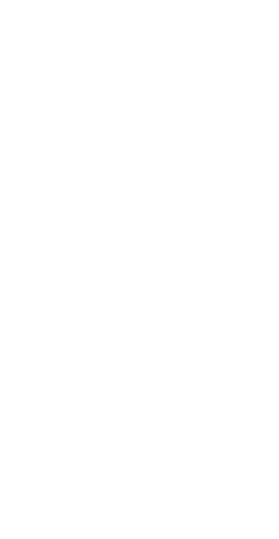

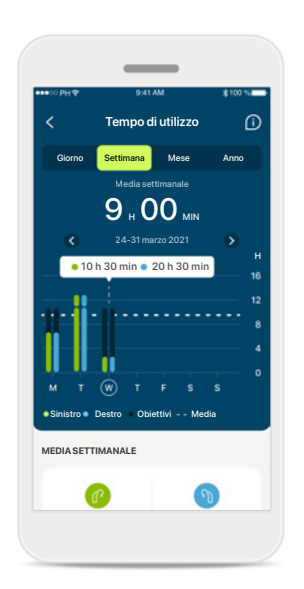

#### Tooltip

Fai clic su un punto nelle colonne del grafico per vedere i valori esatti, che vengono mostrati in un banner bianco (tooltip).

# Dispositivi

#### Audéo L90 SINISTRO DESTRO 40% 53% GESTIONE DEI PROGRAMMI PROGRAMMI DEGLI APPARECCHI ACUSTICI Attuale: Autosense I TUOI APPARECCHI ACUSTICI AUDÉO™P90 Informazioni sul prodotto IMPOSTAZIONI DISPOSITIVI TELEFONATE BLUETOOTH Seleziona connessione STREAMING BLUETOOTH Configura streaming TAP CONTROL - CONTROLLO A TOCCO Configura Tap Control - 2 Controllo a tocco ACCENSIONE AUTOMATICA Cambia impostazioni PROMEMORIA PER LA PULLIZIA Configura promemoria P 0 ? â 0 Salute Dispositivi Supporto

#### Schermata iniziale Dispositivi

Nella sezione Dispositivi puoi accedere a tutto ciò che è relativo ai tuoi apparecchi acustici, come la Gestione dei programmi e le Impostazioni dei dispositivi. Per i modelli ricaricabili puoi anche vedere lo stato della batteria.

| ∞ PH <b>Φ</b> | 9;41 AM                   | \$100 %     |
|---------------|---------------------------|-------------|
| (             | Audéo L90                 |             |
|               |                           |             |
| l miei ap     | oparecchi acust           | ci          |
| Modello :     | sinistra: Audéo L90       |             |
| Aggiorna      | mento                     |             |
| Aggiorna      | mento<br>destra: 10.0.5.0 |             |
| Licenza F     | Roger sinistro: 03        |             |
| Licenza F     | oger destro: Non ir       | istallata   |
| Dimenti       | ca il/i mio/miei di       | spositivo/i |
|               |                           |             |
|               |                           |             |
|               |                           |             |

Dimentica dispositivi Vai alla scheda l tuoi apparecchi acustici per rimuovere uno o più dispositivi. Dopo aver fatto clic sul pulsante Dimentica il/i mio/miei dispositivo/i apparirà un messaggio popup in cui dovrai confermare la rimozione. Si noti che facendo questo, si dovranno accoppiare nuovamente gli apparecchi acustici per poter usare l'app.

Gestione dei programmi Toccando Programmi degli apparecchi acustici è possibile visualizzare tutti i programmi disponibili. Toccane uno per modificarne il nome o cancellarlo. Ci sono tre tipi di programmi: programmi automatici, programmi creati dal tuo Audioprotesista e i tuoi programmi personalizzati. Se c'è un'icona accanto al nome del programma, significa che è disponibile sul pulsantino dei tuoi apparecchi acustici.

mmi degli apparecchi

acustici

APPLICATO DALL'AUDIOPROTESIST

Situazione di quiete

Parlato nel rumore

REGOLAZIONI PERSONALIZZAT

Ristorante

n

2º

# Programmi degli apparecchi acustici Nome Del PROGRAMMA Image: Compare State Image: Compare State PROGRAMMA BASE Image: Compare State Image: Compare State Image: Compare Stat

#### Programmi degli apparecchi acustici

Puoi modificare il nome del programma e cancellare il programma. Potrai anche vedere a quale programma base è collegato il programma. Tocca Elimina Programma per cancellare il programma. Apparirà un messaggio popup in cui dovrai

confermare la rimozione.

20

## Supporto e sessione di Supporto Remoto

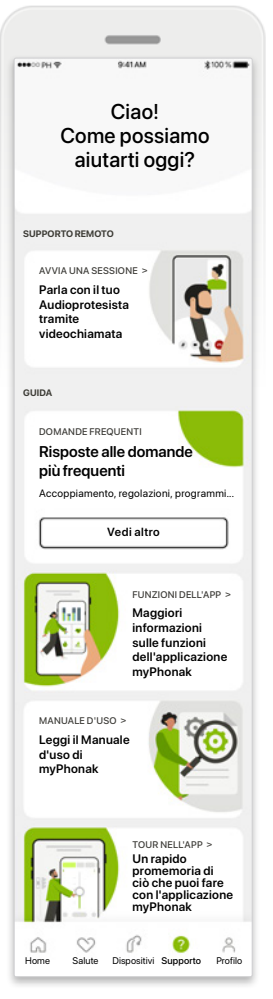

#### Sezione Supporto

Dalla schermata Supporto puoi accedere alle Domande frequenti<sup>\*</sup>, al Manuale d'uso, al sito dei video didattici, alle Impostazioni legali e alla condivisione di feedback. È possibile accedere al Supporto Remoto anche premendo Avvia una sessione.

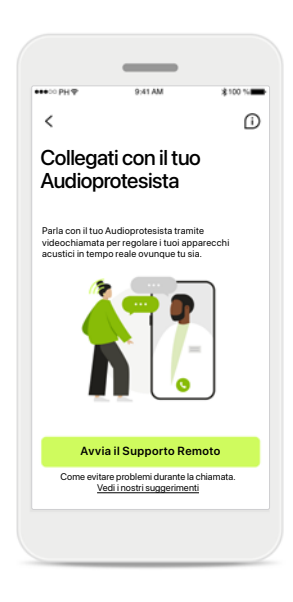

#### Supporto Remoto Premendo Avvia una Sessione nella schermata Supporto potrai avere una sessione di Supporto Remoto con il tuo Audioprotesista. La

con il tuo Audioprotesista. La Sessione Remota dev'essere pianificata in anticipo con il tuo Audioprotesista.

Premi Avvia il Supporto Remoto per continuare.

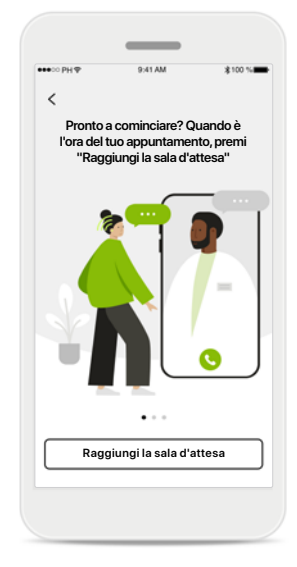

#### Avvia una sessione

Una volta avviata la sessione, dovrai premere **Raggiungi la sala d'attesa**. A questo punto il tuo Audioprotesista ti potrà chiamare.

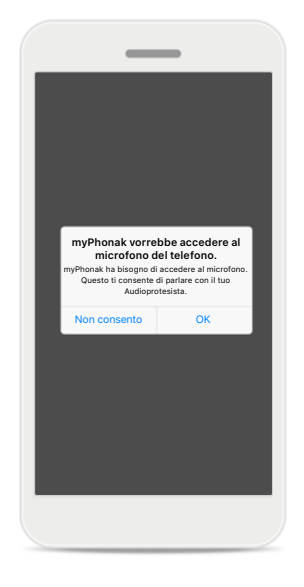

Accesso a microfono e videocamera Tocca OK per consentire all'applicazione myPhonak l'accesso al tuo microfono e alla tua videocamera.

# Avvio di una sessione di Supporto Remoto

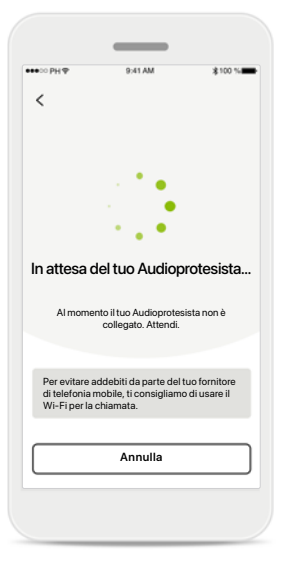

Accetta videochiamata L'app ti collegherà al tuo Audioprotesista, attendi che l'Audioprotesista acceda alla chiamata.

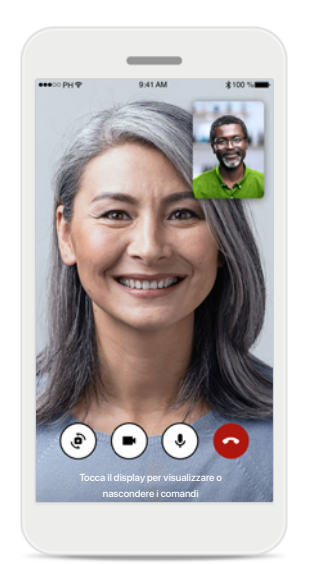

#### Chiamata in corso

Dopo qualche secondo sarà configurata l'immagine video e potrai vedere e sentire il tuo Audioprotesista. Usando i comandi puoi disattivare/ riattivare l'audio, disattivare il video, cambiare videocamera e chiudere la chiamata.

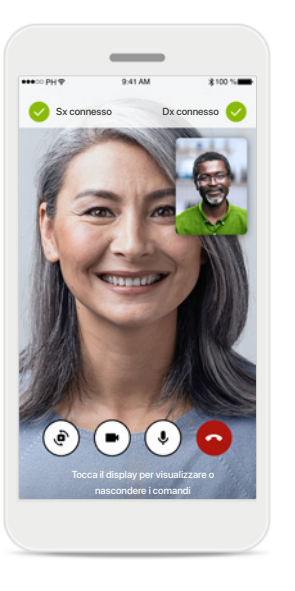

#### Apparecchi acustici collegati

Se l'Audioprotesista ha bisogno di collegarsi ai tuoi apparecchi acustici, è possibile farlo da remoto tramite il tuo smartphone. Il tuo Audioprotesista ti farà sapere quando si collegherà ai tuoi apparecchi acustici.

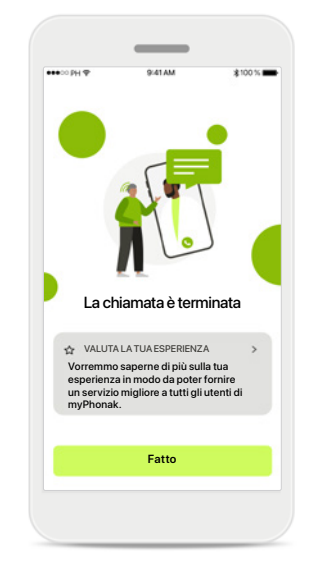

#### Fine della chiamata

Una volta conclusa la chiamata, potrai valutare la tua esperienza. Tocca il link per inviare il tuo feedback. Premi Fatto per tornare alla schermata di atterraggio.

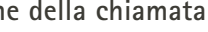

22

# Risoluzione dei problemi durante una sessione di Supporto Remoto

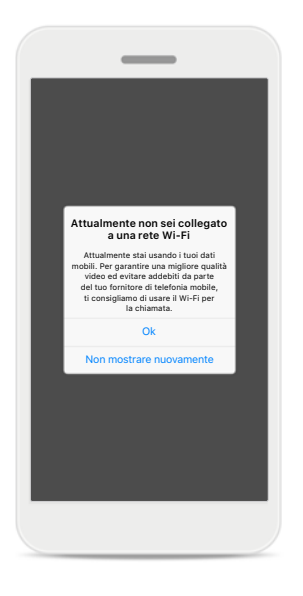

**Connessione Wi-Fi** La sessione di Supporto Remoto si svolge con l'uso di Internet. Per una migliore qualità ti consigliamo di usare il Wi-Fi.

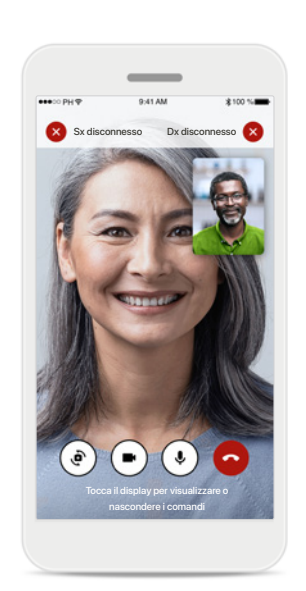

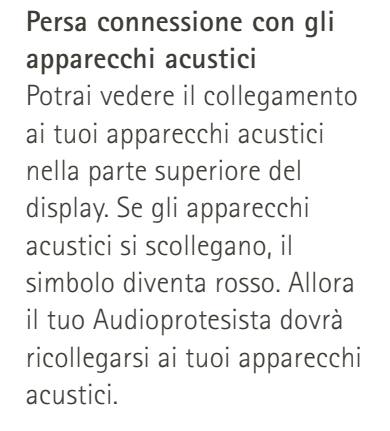

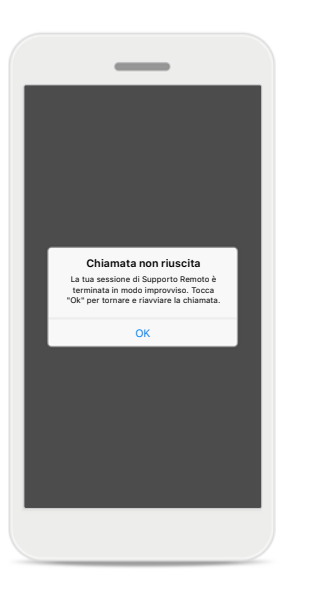

**Chiamata non riuscita** Se la chiamata non va a buon fine, premi **Ok** per tornare alla schermata iniziale, dove potrai riavviare la chiamata. **Conclusione della chiamata mentre è in corso** Se chiudi la chiamata mentre è in corso, riceverai questo messaggio popup.

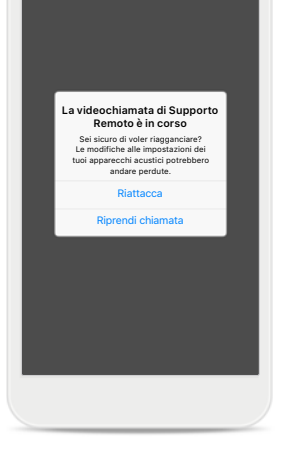

# Profilo e riservatezza dei dati

#### Il tuo account sophia.scott@hotmail.com MODIFICATUOIDAT DETTAGLIPERSONALL 20 Informazioni e sicurezza IMPOSTAZIONI Preferenze Salute Esci P 0 â $\heartsuit$ -Salute Dispositivi Supporto Profilo Home

#### Sezione Profilo

Nella schermata Profilo puoi modificare le informazioni del tuo profilo e gestire le tue preferenze riguardo a Salute.

Se vuoi uscire dall'app, tocca Esci.

| PROFILO     Nome     Sophia                  | 100 % |
|----------------------------------------------|-------|
| C Dettagli personali PROFILO Nome Sophia     | /     |
| PROFILO<br>Nome<br>Sophia                    | ,     |
| Nome<br>Sophia                               | 7     |
|                                              | _     |
| Cognome<br>Scott                             | 1     |
| Indirizzo e-mail<br>sophia.scott@hotmail.com | 1     |
| Paese<br>Svizzera                            | 1     |
| PASSWORD E SICUREZZA                         |       |
| Cambia password                              | >     |
| Cancella account                             |       |

#### Dettagli personali

Puoi modificare le tue informazioni personali in Dettagli personali e modificare le tue informazioni sulla sicurezza. Se vuoi cancellare il tuo account, premi Cancella account. Per confermare l'azione dovrai inserire la tua password.

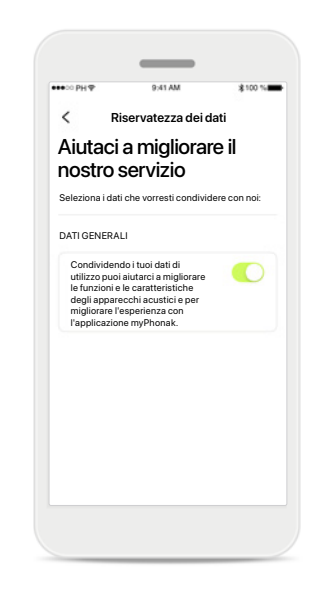

#### Riservatezza dei dati

Vai a Supporto > Riservatezza dei dati per decidere in qualsiasi momento quali dati vuoi condividere con Phonak.

I dettagli su quali dati trattiamo sono descritti nell'Informativa sulla privacy. Quest'ultima è sempre disponibile in Supporto > Documenti legali.

Prima di usare l'app ti invitiamo a leggere le informazioni importanti per la sicurezza nelle pagine seguenti.

#### Uso previsto

L'app è un software indipendente che consente agli utenti di apparecchi acustici a cui è destinata di scegliere, configurare e salvare le impostazioni degli apparecchi acustici, entro i limiti del range consentito dal software di fitting. L'app consente inoltre agli utenti di apparecchi acustici a cui è destinata di collegarsi e comunicare con gli Audioprotesisti per effettuare regolazioni agli apparecchi acustici da remoto.

#### Popolazione di pazienti a cui è destinato il prodotto

Questo dispositivo è destinato a pazienti con ipoacusia monolaterale e bilaterale, da lieve a profonda, a partire dai 17 anni di età. La funzione Acufene è destinata a pazienti con acufene cronico a partire dai 18 anni di età.

#### Utente a cui è destinato il prodotto

Persona con ipoacusia che usa un dispositivo compatibile.

#### Indicazioni

Si noti che le indicazioni non derivano dall'app ma dagli apparecchi acustici compatibili. Le indicazioni cliniche generali per l'uso degli apparecchi acustici e della funzione Acufene sono le seguenti:

- presenza di ipoacusia
  - > monolaterale o bilaterale
  - > trasmissiva, neurosensoriale o mista
  - > da lieve a profonda
- presenza di acufene cronico (applicabile solo ai dispositivi dotati di funzione Acufene)

#### Controindicazioni

Si noti che le controindicazioni non derivano dall'app ma dagli apparecchi acustici compatibili. Le controindicazioni cliniche generali per l'uso degli apparecchi acustici e della funzione Acufene sono le seguenti:

- ipoacusia che non rientra nel range di fitting dell'apparecchio acustico (cioè guadagno, risposta di frequenza)
- acufene acuto
- malformazioni dell'orecchio (cioè canale uditivo chiuso, assenza del padiglione)
- ipoacusia neurosensoriale (patologie retrococleari come nervo acustico assente o compromesso)

I criteri principali per inviare un paziente da un medico o altro specialista per avere un parere e/o un trattamento sono i seguenti:

- malformazioni congenite o traumatiche visibili dell'orecchio;
- anamnesi di versamento di liquido dall'orecchio nei 90 giorni precedenti;
- anamnesi di ipoacusia improvvisa o in rapida progressione in un orecchio o in entrambe le orecchie nei 90 giorni precedenti;
- vertigini acute o croniche;
- gap audiometrico via aerea/ossea equivalente o superiore a 15 dB a 500 Hz, 1000 Hz e 2000 Hz;
- presenza evidente di accumulo significativo di cerume o di un corpo estraneo nel canale uditivo;
- dolore o infiammazione all'orecchio;

- aspetto anomalo del timpano o del canale uditivo, come:
  - > infiammazione del condotto uditivo esterno,
  - > perforazione del timpano,
  - > altre anomalie che l'Audioprotesista ritiene che siano preoccupanti dal punto di vista medico

L'Audioprotesista può decidere che l'invio a uno specialista non è appropriato o non è nel miglior interesse del paziente nei seguenti casi:

- quando vi sono prove sufficienti del fatto che la patologia è già stata completamente esaminata da un medico specializzato e che tutti i trattamenti possibili sono stati forniti;
- la patologia non è peggiorata né cambiata in modo significativo dal precedente esame e/o trattamento;
- se il paziente ha preso la decisione informata e competente di non accettare il consiglio di rivolgersi a un medico o specialista per avere un parere, è consentito procedere a raccomandare sistemi di apparecchi acustici appropriati, fatte salve le seguenti considerazioni:
  - > le raccomandazioni non devono avere effetti avversi sulla salute o sul benessere generale del paziente;
  - > i dati devono confermare che sono state fatte tutte le considerazioni necessarie nel migliore interesse del paziente.

Se richiesto per legge, il paziente deve aver firmato un'esclusione di responsabilità per confermare che il consiglio di rivolgersi a un medico o specialista non è stato accettato e che si tratta di una decisione informata.

Prima di usare l'app ti invitiamo a leggere le informazioni importanti per la sicurezza nelle pagine seguenti.

#### Beneficio clinico

L'app è utile agli utenti a cui è destinata in quanto offre la possibilità di regolare e salvare le impostazioni degli apparecchi acustici in base alle proprie esigenze personali, entro il range consentito dal fitting iniziale. L'app offre agli utenti a cui è destinata un modo pratico per comunicare e collegarsi con l'Audioprotesista per effettuare regolazioni agli apparecchi acustici da remoto.

#### Effetti collaterali

Si noti che gli effetti collaterali non derivano dall'app ma dagli apparecchi acustici compatibili. Gli eventuali effetti collaterali fisiologici degli apparecchi acustici, come acufene, vertigini, accumulo di cerume, troppa pressione, sudorazione o umidità, vesciche, prurito e/o eruzioni cutanee, senso di ostruzione o pienezza e le loro conseguenze, come mal di testa e/o dolore alle orecchie, possono essere risolti o alleviati dall'Audioprotesista.

Gli apparecchi acustici tradizionali hanno il potenziale di esporre i pazienti a livelli più elevati di esposizione sonora, cosa che potrebbe provocare spostamenti di soglia nel range di frequenza interessato dal trauma acustico.

#### Limiti di utilizzo

L'utilizzo dell'app è limitato alle funzionalità del/dei dispositivo/i compatibile/i.

Qualsiasi evento grave che si verifichi in rapporto all'app deve essere segnalato al rappresentante del produttore e all'autorità competente dello Stato di residenza. Con evento grave si fa riferimento a qualsiasi evento che direttamente o indirettamente porti, possa aver portato o possa portare a una delle seguenti condizioni:

- a. morte di un paziente, utente o altra persona
- b. grave peggioramento temporaneo o permanente dello stato di salute di un paziente, utente o altra persona
- c. grave minaccia per la salute pubblica

Per segnalare un funzionamento o un evento inaspettato, si prega di contattare il produttore o un rappresentante.

Prima di usare l'app ti invitiamo a leggere le informazioni importanti per la sicurezza nelle pagine seguenti.

Il Manuale d'uso, per tutte le versioni dell'app e in tutte le lingue corrispondenti, è disponibile sul sito web in formato elettronico. Per accedere ai manuali d'uso, procedere come segue:

- fare clic su https://www.phonak.com/com/en/ about-us/countries.html e scegliere il Paese corrispondente
- andare su "Supporto" (italiano) o equivalente nella rispettiva lingua
- andare su "Manuali d'uso" (italiano) o equivalente nella rispettiva lingua
- andare su "App" (italiano) o equivalente nella rispettiva lingua
- scegliere "Applicazione myPhonak"

In alternativa, è possibile accedere all'attuale versione del manuale d'uso di myPhonak direttamente dall'app, andando alla sezione Supporto e poi toccando la scheda con il nome "Manuale d'uso". A quel punto si aprirà il Manuale d'uso nella finestra del browser esterno.

#### Avviso di sicurezza

I dati dei pazienti sono dati privati e la loro protezione è importante.

- Assicurarsi che gli smartphone siano aggiornati con gli ultimi aggiornamenti sulla sicurezza del Sistema operativo. Consentire l'aggiornamento automatico.
- Verificare che la versione installata dell'app sia aggiornata.
- Usare con i propri apparecchi acustici solo app originali Sonova scaricate dagli store ufficiali.
- Installare soltanto app affidabili scaricate dagli store ufficiali.
- Assicurarsi di usare password sicure e di mantenere segrete le credenziali.
- Bloccare il telefono con il PIN e/o con i dati biometrici (ad esempio impronta digitale, riconoscimento facciale) e impostare il telefono in modo che si blocchi automaticamente dopo alcuni minuti di inattività.
- Assicurarsi che le app installate abbiano solo i permessi necessari
- Evitare di eseguire l'accoppiamento Bluetooth con gli apparecchi acustici in luoghi pubblici. Questo serve a evitare il rischio di interferenze indesiderate da parte di terzi. Si consiglia di eseguire l'accoppiamento Bluetooth a casa.
- NON usare un telefono jailbroken o rootato. Assicurarsi di mantenere i dati sempre al sicuro. Si prega di notare che questo elenco non è esaustivo.
- Quando si trasferiscono dati attraverso canali non sicuri, inviare i dati in forma anonima o criptarli.
- Proteggere i backup dei dati del proprio smartphone non solo contro la perdita dei dati ma anche contro il furto.
- Rimuovere tutti i dati da uno smartphone che non viene più utilizzato dal proprietario o che sarà gettato via.

#### Manutenzione del software

Monitoriamo costantemente i feedback provenienti dal mercato. Se riscontri problemi nell'ultima versione dell'app, ti invitiamo a contattare il rappresentante locale del produttore e/o a fornire un feedback in App Store o Google Play Store.

Prima di usare l'app ti invitiamo a leggere le informazioni importanti per la sicurezza nelle pagine seguenti.

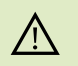

Modificare le impostazioni, come ad esempio diminuire il volume o aumentare il sistema di soppressione del rumore, può comportare pericoli, come non essere più in grado di sentire i rumori del traffico.

Per ottenere una copia cartacea gratuita delle istruzioni per l'uso, (i) contattare il proprio rappresentante Sonova locale. Sarà spedita una copia entro 7 giorni.

Se gli apparecchi acustici non rispondono al dispositivo a causa di un (j) disturbo di campo insolito, allontanarsi dal campo che crea il disturbo.

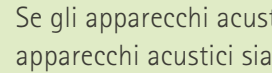

Se gli apparecchi acustici non rispondono, controllare che gli apparecchi acustici siano accesi e che la batteria non sia scarica.

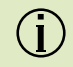

 $(\mathbf{i})$ 

Attivare il Bluetooth. Per collegarsi agli apparecchi acustici è necessario abilitare il Bluetooth.

# Informazioni relative alla conformità

#### Europa: Dichiarazione di conformità

Con la presente Sonova AG dichiara che questo prodotto soddisfa i requisiti del Regolamento (UE) 2017/745 sui dispositivi medici.

### Descrizione dei simboli

| <b>③</b>              | Questo simbolo indica che è importante per l'utente leggere<br>e tenere in considerazione le informazioni contenute in<br>questo manuale d'uso.                                                                                                    |
|-----------------------|----------------------------------------------------------------------------------------------------|
|                       | Questo simbolo indica che è importante per l'utente<br>prestare attenzione alle avvertenze contenute in questo<br>manuale d'uso.                                                                                                    |
| Û                     | Informazioni importanti per la gestione e la sicurezza del<br>prodotto.                                                                                                    |
| <b>CE</b><br>0459     | Con il simbolo CE, Sonova AG conferma che questo<br>prodotto soddisfa i requisiti del Regolamento (UE)<br>2017/745 sui dispositivi medici. I numeri che seguono il<br>simbolo CE corrispondono al codice degli enti di<br>certificazione consultati nell'ambito del suddetto<br>regolamento. |
| EC REP                | Indica il rappresentante autorizzato nella Comunità<br>Europea. Il Rappresentante Autorizzato in Europa è anche<br>l'importatore per l'Unione Europea.                                                                                                    |
| MD                    | Indica che il dispositivo è un dispositivo medico.                                                                                                    |
| Nome, indirizzo, data | Simbolo combinato "produttore di dispositivi medici" e<br>"data di fabbricazione" secondo la definizione del<br>Regolamento (UE) 2017/745                                                                                                    |
| ĹĨ                    | Indicazione della disponibilità di istruzioni d'uso in formato<br>elettronico. Le istruzioni si possono reperire sul sito web<br>www.phonak.com/myphonakapp 29                                                                                                    |

#### **AAA**

Sonova AG · Laubisrütistrasse 28 CH-8712 Stäfa · Svizzera

#### EC REP

Sonova Deutschland GmbH Max-Eyth-Str. 20 70736 Fellbach-Oeffingen · Germania

Sponsor australiano: Sonova Australia Pty Ltd 12 Inglewood Place, Norwest NSW 2153 · Australia